## Need Help Completing your Room Condition Report (RCR)?

|                                                                                    |                      |             |                   |              |  |   | A Home                   |   |
|------------------------------------------------------------------------------------|----------------------|-------------|-------------------|--------------|--|---|--------------------------|---|
| Step 1: Login to your MyHousing page and click on "RCR/Damages" from the main menu |                      |             |                   |              |  | u | Applications and Appeals | > |
|                                                                                    |                      |             |                   |              |  |   | Profile and Billing      | > |
| Step 2: Click on "Room Condition Report"                                           |                      |             |                   |              |  |   | 🛤 Room and Roommate      | > |
|                                                                                    |                      |             |                   |              |  |   | T Dining                 | > |
| Room Condition Reports since Fall 2023 (1)                                         |                      |             |                   |              |  |   | A RCR/Damages            | > |
| Hall                                                                               | Date                 | Туре        | Response          | Comments     |  | V |                          |   |
| ATL Alabama Hall 102                                                               | 08/08/2023, 12:00 AM | ATL Move In | Response Required | 08/2023 - OK |  |   |                          |   |
|                                                                                    |                      |             |                   |              |  |   |                          |   |

Step 3: Click the Pencil button next to the ATL Move In inspection. You will have the opportunity to agree/disagree on the next page.

Step 4: At the bottom, choose whether you agree or disagree with the condition. You have the opportunity to leave *brief* comments (less than 250 characters). Please electronically sign and click the "Submit My Room Condition Report" button.

As a reminder, if there is an issue in your room that needs to be fixed or addressed immediately, please submit a Maintenance Request. You can find this link on the housing website or your MyHousing page.

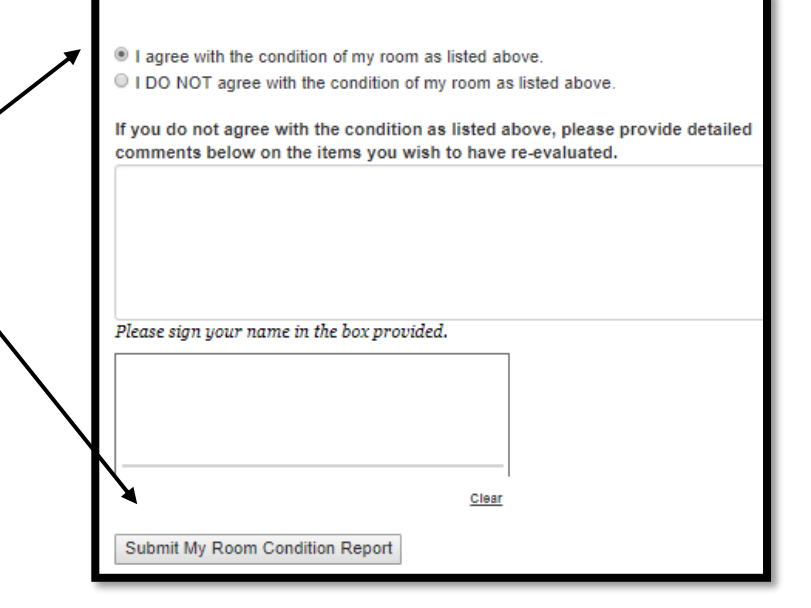